## ΟΔΗΓΙΕΣ ΠΛΗΡΩΜΗΣ ΓΙΑ ΤΟ e-παράβολο

Θα μπείτε στη σελίδα <u>https://www1.gsis.gr/sgsisapps/eparavolo/public/welcome.htm</u> για την έκδοση ηλεκτρονικού παραβόλου, με τα στοιχεία σας taxisnet όπως φαίνεται στην παρακάτω

ήγηση Παραβόλου

Εικόνα 1, και θα πατήσετε:

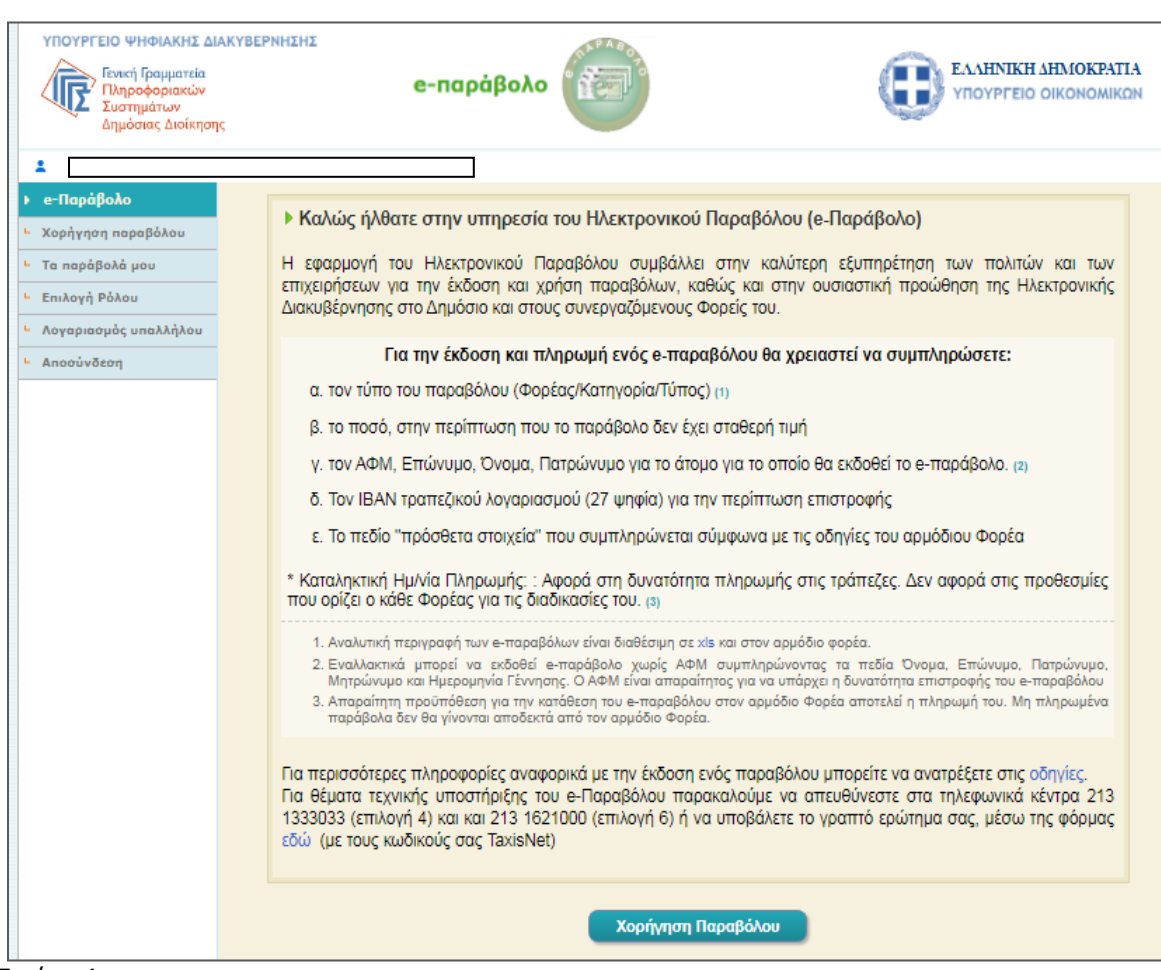

Εικόνα 1

## Στη συνέχεια

1) στο πεδίο Αναζήτηση με κωδικό τύπου, γράφετε τον κωδικό 1375 και πατάτε Αναζήτηση,

2) Θα εμφανιστούν ο Φορέας Δημοσίου, η κατηγορία παραβόλου και ο τύπος παραβόλου. Στο πεδίο Μεταβλητό ποσό γράφετε το συνολικό κόστος σε ευρώ των απαιτούμενων μεγαρόσημων (αίτησης +πιστοποιητικών) και αφού συμπληρώσετε τα υποχρεωτικά πεδία πατάτε Υποβολή Αιτήματος κάτω δεξιά. (Εικόνα 2)

| Χορήγηση παραβόλου                                                                        | Αναζήτηση με 1375 Αναζήτηση                                                                                                    |  |  |
|-------------------------------------------------------------------------------------------|----------------------------------------------------------------------------------------------------|--|--|
| Τα παράβολά μου                                                                           |                                                                                                    |  |  |
| Επιλογή Ρόλου Ο Αναλυτική περιγραφή των κωσικών τυπων ηλεκτρονικών παραβόλων σε μορφή xls |                                                                                                    |  |  |
| Λογαριασμός υπαλλήλου                                                                     | , Αιτημα χορηγησης ΓιαραβοΛου                                                                                                    |  |  |
| Αποσύνδεση                                                                                |                                                                                                    |  |  |
|                                                                                           | Δημουργία παραβλου για τον ίδιο χρίται Τανίδια το το ίδιο χρίται Τανίδια το το ίδιο χρίται το το ίδιο χρίται Τανίδια το το ίδιο χρίται Τανίδια το το ίδιο χρίται Τανίδια το το ίδιο χρίται Τανίδια το το ίδιο χρίται Τανίδια το το το ίδιο χρίται το το ίδιο χρίται Τανίδια το το το ίδιο χρίται Τανίδια το το το το το το το το το το το το το |  |  |
|                                                                                           |                                                                                                    |  |  |
|                                                                                           | <ul> <li>Επώνυμο/Επωνυμία</li> <li>Κινητό Τηλέφωνο</li> </ul>                                                                                                    |  |  |
|                                                                                           | * Πατρώνυμο ** Ημερομηνία Γέννησης                                                                                                    |  |  |
|                                                                                           | ** Μητρώνυμο Πρόσθετα Στοιχεία (Τόπος Γέννησης)                                                                                                    |  |  |
|                                                                                           | Λογαριασμός Τράπεζας (IBAN) - (σε περίπτωση επιστροφής)                                                                                                    |  |  |
|                                                                                           | 541                                                                                                    |  |  |
|                                                                                           | * Εισάγετε τους αριθμούς                                                                                                    |  |  |
|                                                                                           | Καθαρισμός φόρμας Υποβολή Αιτήματος                                                                                                    |  |  |

Εικόνα 2.

Στη συνέχεια αφού επιβεβαιώσετε ότι τα στοιχεία που έχετε καταχωρήσει είναι τα σωστά, πατάτε στο πεδίο **Οριστική Υποβολή Αιτήματος** όπως φαίνεται στην Εικόνα 3.

|   | - «Παράβολο<br>Χορίγηση παραβόλου                    | Επιβεβαίωση Στοιχείων Παραβ                                                                                                    | βόλου                                                                                                    |  |  |
|---|------------------------------------------------------|----------------------------------------------------------------------------------------------------|----------------------------------------------------------------------------------------------------|--|--|
| L | Το ποράβολά μου                                      | Πορακολούμε ελέγξτε τα στοιχείο κατας<br>πραχωρήστε στην οριστική υποβολή τ                                                                                                    | Παρακαλούμε ελόχξεε τα στοιχεία κατοχώρησης. Εάν χροάζονται κάποια διάρθωση επιλέξεε "Διάρθωση Στοιχείων", διαφορετικά<br>πραχωρήστε στην ορωτική υποβαλή του ωτήματος σας.                                                                                                    |  |  |
|   | Επιλογή Ράλου<br>Ασγαριασμός υπολλήλου<br>Αποσύνδεση | Φορέας Δημοσίου<br>Κοτηγορία Ποραβόλου<br>Τύπος Παραβόλου<br>Α.Φ.Μ. (Υποχρομικό ποδίο για<br>δοους διαθέτουν Α.Φ.Μ.)<br>Επώνομαί Επούθινση<br>Ονυμαίζει Οιδινιση<br>Πατρώνομα<br>Ημερουηνία Γέννησης<br>Κικητά Τηλήτφωνα<br>Τράποζα (ΠΑΛΛ) - (τα<br>παρέπεωση επατροσης) | Υπουργείο Δικαιοσιώτης<br>Ένσημο ΤΑ.Χ.ΔΙ.Κ. (Μεγαρόσημο)<br>[1375 [ Μιγαρόσημο πολλαπλών αξιών, χρησιμοποιείται άπαξ σε μεε υπηρεσία<br>παραλαβής<br>Ποσό 1,00 Ευρώ<br>Καπαλησική Ημλία Πληρωμής 111012021<br>Μητρώνομα<br>Πρόσθετα Σογείο<br>Λογαριασμός ηλευτρονικού<br>παχυθραμέσο (email) |  |  |
|   |                                                      |                                                                                                    | Διάρθωση Στοιχείων Οριστική Υποβολή Αιτήματος                                                                                                    |  |  |

Εικόνα 3

Στην παρακάτω Εικόνα 4 εμφανίζεται το τελευταίο βήμα της διαδικασίας. Επιλέγετε αν θα πληρώσετε το παράβολο σε αυτήν τη φόρμα με κάρτα, είτε σε Τράπεζα, είτε μέσω e-banking. Πρέπει όμως το παράβολο να είναι σε κατάσταση ΠΛΗΡΩΜΕΝΟ για να μπορεί ο αρμόδιος υπάλληλος αφού το αναζητήσει με τον κωδικό του, να το δεσμεύσει και να ολοκληρωθεί η διαδικασία υποβολής αίτησης για την έκδοση πιστοποιητικού.

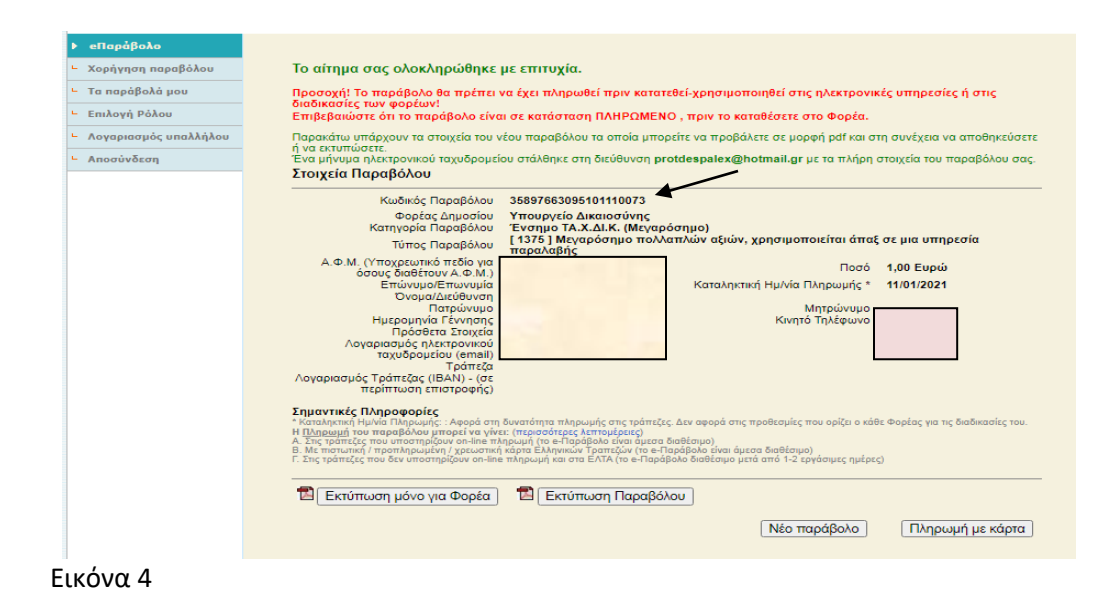